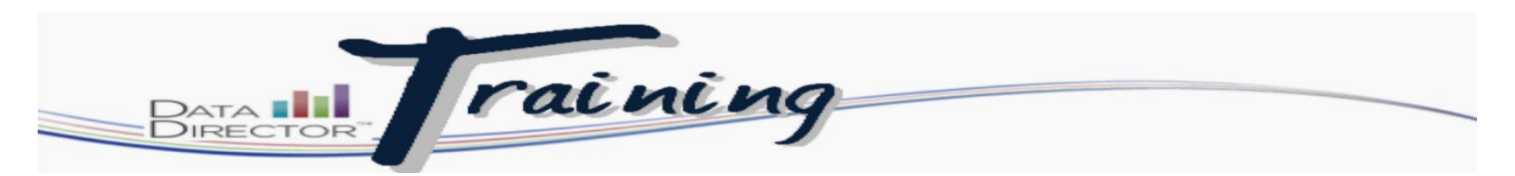

## **Creating Online Global Assessment Keys for Students**

## Before you begin...

• Make sure that you have the assessment ID to administer

## Follow these steps to modify keys:

| Step | Action                                                                                                    |  |  |  |  |  |  |  |  |
|------|----------------------------------------------------------------------------------------------------|--|--|--|--|--|--|--|--|
| 1.   | Launch the Application Switcher and select Assessments module.                                                                                                    |  |  |  |  |  |  |  |  |
| 2    | Assessmen                                                                                                    |  |  |  |  |  |  |  |  |
| 2.   |                                                                                                    |  |  |  |  |  |  |  |  |
| 3.   | Click on the blue link called: Online<br>Assessment has been configured in the<br>middle of the assessment overview page.<br>Assessment contains 3 sections.<br>This assessment contains 3 sections.<br>This assessment is linked to 21 questions.<br>This assessment is linked to 27 standards.<br>This assessment has 1 version.<br>Answer key exists.<br>Online Assessment has been configured<br>Data Entry - Multiple<br>Data Entry - Multiple<br>Data Entry - Single<br>Upload Student Response Data<br>Clear Responses (My Students)<br>Manage Student Responses<br>Proctor Monitoring |  |  |  |  |  |  |  |  |
| 4    | Select Manage Students & Keys                                                                                                    |  |  |  |  |  |  |  |  |
| 7.   | Online Assessment<br>Manage Students & Keys<br>= Add Unrostered Student<br>= Return to Assessment<br>= Administration Settings                                                                                                    |  |  |  |  |  |  |  |  |
| 5.   | After clicking on the link you will be brought to the Online Assessment Administration Page. On the unide of the page from the type drop down, select Subours and the order of the page from the type drop down, select Subours and the order of the chart look.                                                                                                    |  |  |  |  |  |  |  |  |

| Step |                                                                                | Action                                                                                                    |
|------|--------------------------------------------------------------------------------|----------------------------------------------------------------------------------------------------|
| 6.   | From the school dr                                                             | op down box select your school.                                                                                                    |
|      | Data 1                                                                         | You are logged in as JENNIFER ORTH, Teacher<br>Decorah Elementary School (My Students) Admin Help Online Chat Logout                                                                                                    |
|      |                                                                                | A 📢 😑<br>Houphton Mifflin Harrour                                                                                                    |
|      | 4                                                                              | noughton mithin narcour                                                                                                    |
|      | Online Assessment<br>Management                                                | Online Assessment - Student Management                                                                                                    |
|      | <ul> <li>Manage Students &amp; Keys</li> <li>Add Unrostered Student</li> </ul> | The test creator has selected a Global Key for this test                                                                                                    |
|      | <ul> <li>Return to Assessment</li> <li>Administration Settings</li> </ul>      | Add Unrostered Student                                                                                                    |
|      |                                                                                | Type School •                                                                                                    |
|      |                                                                                | School Select Site                                                                                                    |
|      |                                                                                | Assessment Key Options                                                                                                    |
|      |                                                                                | SetLogin Window & Duration  Save                                                                                                    |
|      |                                                                                | Login Window Start Time 09 - 11 - 2014 1 : 40 PM ▼ CST                                                                                                    |
|      |                                                                                |                                                                                                    |
|      |                                                                                | Select: All / None / Invert<br>Showing 0 of 0 Students                                                                                                    |
|      |                                                                                |                                                                                                    |
|      |                                                                                | Copyright 2011 • Houghton Mifflin Harcourt • All rights reserved • (877) 411-1629 • www.hmhco.com • DataDirector v4.32.7 • Release Date: August 22nd, 2014 9:28pm CST                                                                                                    |
|      | information. Click S<br>course Math, if you                                    | Submit. If you are administoring a math assessment you would select the<br>were giving the lieracy assessment you would select reading.                                                                                                    |
|      | ·                                                                              |                                                                                                    |
|      | Online Assessment<br>Management                                                | Online Assessment - Student Management                                                                                                    |
|      | <ul> <li>Manage Students &amp; Keys</li> <li>Add Unrostered Student</li> </ul> | The test creator has selected a Global Key for this test 9                                                                                                    |
|      | <ul> <li>Return to Assessment</li> <li>Administration Settings</li> </ul>      | 2/Add Unrostered Student                                                                                                    |
|      |                                                                                | Type School -                                                                                                    |
|      |                                                                                | School Barton Elementary School  Specify criteria to refine the student roster.                                                                                                    |
|      |                                                                                | Select Teacher(s)       Select Grade(s)       Select Period(s)       Select Course(s)         Kucik Laura       1       1       1       1       4       1       1       4       1       1       4       1       1       4       1       1       4       1       1       4       1       1       1       1       1       1       1       1       1       1       1       1       1       1       1       1       1       1       1       1       1       1       1       1       1       1       1       1       1       1       1       1       1       1       1       1       1       1       1       1       1       1       1       1       1       1       1       1       1       1       1       1       1       1       1       1       1       1       1       1       1       1       1       1       1       1       1       1       1       1       1       1       1       1       1       1       1       1       1       1       1       1       1       1       1       1       1       1       1 |
|      |                                                                                | Lwant to pick the students individually                                                                                                    |
|      |                                                                                | Submit                                                                                                    |
|      |                                                                                |                                                                                                    |

| Step |                                                                                                    | Action       |                    |                                     |                  |                                      |                                   |                 |                          |               |     |  |
|------|----------------------------------------------------------------------------------------------------|--------------|--------------------|-------------------------------------|------------------|--------------------------------------|-----------------------------------|-----------------|--------------------------|---------------|-----|--|
| 8.   | After<br>list als                                                                                                    | you<br>so ii | click S<br>ncludes | ubmit, scroll d<br>s the student II | own, a<br>D that | and you will find<br>they need to ga | l a list of your<br>ain access to | stude<br>the as | ents and th<br>sessment. | eir test key. | The |  |
|      | The recommendation would be to print the PDF version of list and have it accessible when administering the assessment. |              |                    |                                     |                  |                                      |                                   |                 |                          |               |     |  |
|      |                                                                                                    | Select       | t: All / None / Ir | nvert                               |                  |                                      |                                   |                 |                          |               |     |  |
|      |                                                                                                    | SHOW         | 11g 23 01 23 31    | udents                              |                  | OnlineTestAdminKeys                  |                                   |                 |                          |               |     |  |
|      |                                                                                                    | XLS          | •                  |                                     |                  |                                      |                                   |                 |                          |               |     |  |
|      |                                                                                                    |              | Student ID         | Student Name                        | Test Key         | Login Window Start Time              | Test Completion Time              | Duration        | Generated By             |               |     |  |
|      |                                                                                                    |              | 250963             | BEANE, LILLY                        | EFY4JLX          | -                                    | -                                 | -               | ORTH, JENNIFER           |               |     |  |
|      |                                                                                                    |              | 250275             | BOWEN, SOPHIA                       | EFY4JLX          |                                      | -                                 | -               | ORTH, JENNIFER           |               |     |  |
|      |                                                                                                    |              | 250104             | CROMB, EMILY                        | EFY4JLX          | -                                    | -                                 | -               | ORTH, JENNIFER           |               |     |  |
|      |                                                                                                    |              | 250822             | DENSOW, ALBERT                      | EFY4JLX          |                                      | -                                 | -               | ORTH, JENNIFER           |               |     |  |
|      |                                                                                                    |              | 250916             | ESPERES, CAESAR                     | EFY4JLX          |                                      | -                                 | -               | ORTH, JENNIFER           |               |     |  |
|      |                                                                                                    |              | 250915             | ESPERES, DOMINICK                   | EFY4JLX          | -                                    | -                                 | -               | ORTH, JENNIFER           |               |     |  |
|      |                                                                                                    |              | 250965             | HOFFMAN, DAVID                      | EFY4JLX          | -                                    | -                                 | -               | ORTH, JENNIFER           |               |     |  |
|      |                                                                                                    |              | 250964             | HOFFMAN, ETHAN                      | EFY4JLX          |                                      | -                                 | -               | ORTH, JENNIFER           |               |     |  |
|      |                                                                                                    |              | 250762             | JANICEK, CHRISTOPHER                | EFY4JLX          | -                                    | -                                 | -               | ORTH, JENNIFER           |               |     |  |
|      |                                                                                                    |              | 250338             | KLETZINE, KAMBELL                   | EFY4JLX          | -                                    | -                                 | -               | ORTH, JENNIFER           |               |     |  |
|      |                                                                                                    |              | 250343             | KUECHLER, JAYDN                     | EFY4JLX          | -                                    | -                                 | -               | ORTH, JENNIFER           |               |     |  |
|      |                                                                                                    |              | 250994             | MAYS, JAYLA                         | EFY4JLX          | -                                    | -                                 | -               | ORTH, JENNIFER           |               |     |  |
|      |                                                                                                    |              | 250365             | MCCOY, JADE                         | EFY4JLX          |                                      | -                                 | -               | ORTH, JENNIFER           |               |     |  |
|      |                                                                                                    |              | 260797             | MORRIS, AEDAN                       | EFY4JLX          |                                      | -                                 | -               | ORTH, JENNIFER           |               |     |  |
|      |                                                                                                    |              | 250378             | ORTH, OLIVIA                        | EFY4JLX          | -                                    | -                                 | -               | ORTH, JENNIFER           |               |     |  |
|      |                                                                                                    |              | 250453             | PEPLINSKI, ANASTASIA                | EFY4JLX          | -                                    | -                                 | -               | ORTH, JENNIFER           |               |     |  |
|      |                                                                                                    |              | 250652             | SABEC, AARON                        | EFY4JLX          | -                                    | -                                 | -               | ORTH, JENNIFER           |               |     |  |
|      |                                                                                                    |              | 250968             | SCHELLINGER, HAYDEN                 | EFY4JLX          | -                                    | -                                 | -               | ORTH, JENNIFER           |               |     |  |